## How to add payee and transfer via PayNow on Maybank2u Online Banking Add payee

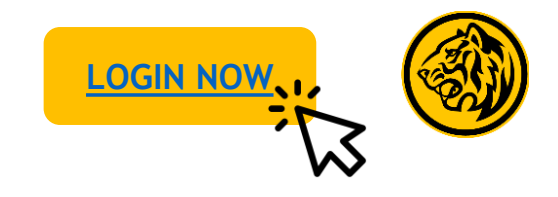

If you wish to perform one-time transfer without adding payee, click here.

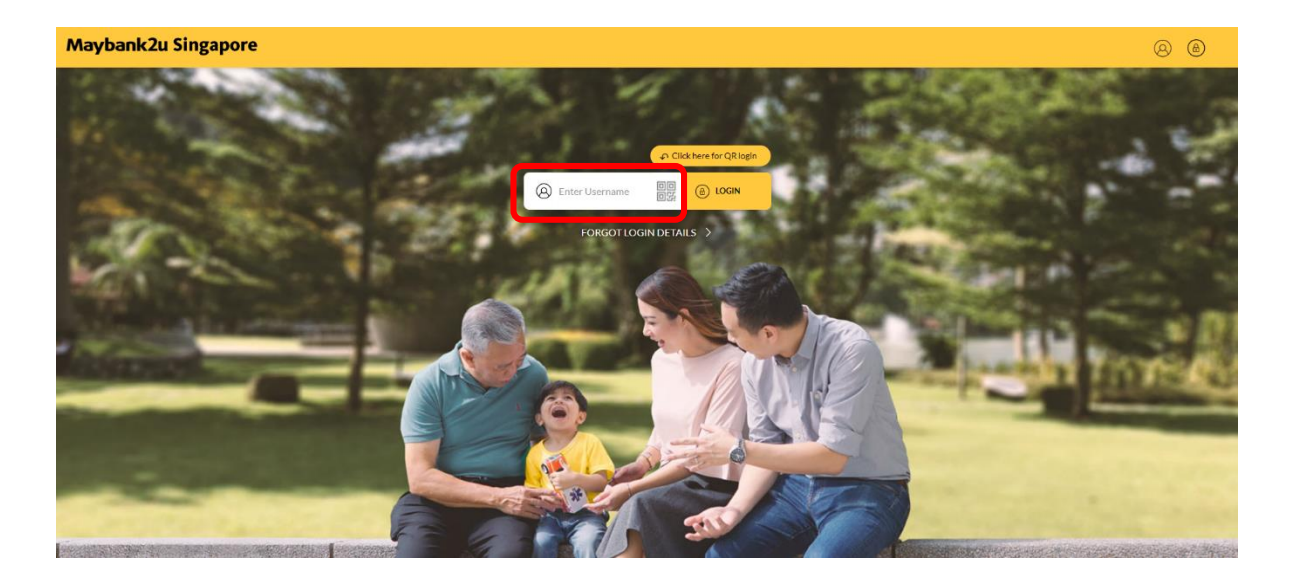

Step 1: Login to Maybank2u Online Banking with your username and password.

| 🗍 Your last legin was on Wednesday, 1 | 2 MJy 2023 46 07:46/20<br>TRANSFER |                                       | PAC           | ANN W                     | OTHERS    |  |
|---------------------------------------|------------------------------------|---------------------------------------|---------------|---------------------------|-----------|--|
|                                       | Transfer To                        | PayNow Payees                         |               |                           | ~         |  |
|                                       |                                    | PayNow to My Payee (More than SGD 1.0 | 900)          |                           | ~         |  |
|                                       | Transfer From                      | Personal Current Account              |               | Available Balance SGD 148 | .685.37 ~ |  |
|                                       | My Payees                          | Search My Payees List                 |               | Q, + ADD NEW PA           | VEE       |  |
|                                       |                                    | AARON KWOK                            | VPA           | +6598511057WDASH          | ×         |  |
|                                       |                                    | BIBUEN2                               | VPA.          | UEN1234567ABCDE#GRAB      | ×         |  |
|                                       |                                    | DCGLDLR HLJPYB WYQ D                  | Mobile Number | +6592239661               | ×         |  |
|                                       |                                    | EDWARD KOH                            | VPA           | UENEDWARDKOHUH#GRA8       | ×         |  |
|                                       |                                    | FCCQ XCQHLYQTE FTEKY                  | UEN           | 199704670ZABC             | ×         |  |
|                                       |                                    | IMRAN MOBILE SIMULAT                  | Mobile Number | +6592987112               | ×         |  |
|                                       |                                    | LQLQRLBEYFGQLQ SCKYQ                  | Mobile Number | +6585754158               | ×         |  |

Step 2: Click on 'Pay & Transfer' and select 'Transfer'.

How to add payee and transfer via PayNow on Maybank2u Online Banking Add payee

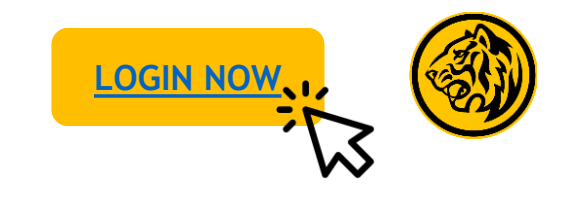

| Maybank2u Singapore                                   | A           |                                          | XXXX          |                                 | MYACCOUNTS | PAY & TRANSFER | MVIEW A |
|-------------------------------------------------------|-------------|------------------------------------------|---------------|---------------------------------|------------|----------------|---------|
| 💭 Your fast legin was on Wednesday, 12 July 2023 at 6 | 07.44.20    |                                          |               | MAA                             |            |                |         |
| TR                                                    | ANSFER      |                                          | PAY           |                                 | OTHERS     |                |         |
| Tr                                                    | ansfer To   | PayNow Payees                            |               |                                 | ~          |                |         |
|                                                       |             | PayNow to My Payee (More than SGD 1.000) |               |                                 | ~          |                |         |
| Tr                                                    | ansfer From | Personal Current Account                 |               | Available Balance SGD 148,685.3 | 87 ~       |                |         |
| Му                                                    | Payees      | Search My Payees List                    |               | C + ADD NEW PAYEE               |            |                |         |
|                                                       |             | AARON KWOK                               | VPA           | +6598511057#DASH                | ×          |                |         |
|                                                       |             | BIBUEN2                                  | VPA           | UEN1234567ABCDE#GRAB            | ×          |                |         |
|                                                       |             | DCGLDLR HLIPYB WYQ D                     | Mobile Number | +6592239661                     | ×          |                |         |
|                                                       |             | EDWARD KOH                               | VPA           | UENEDWARDKOHUH#GRAB             | ×          |                |         |
|                                                       |             | FCCQ XCQHLYQTE FTEKY                     | UEN           | 199704870ZABC                   | ×          |                |         |
|                                                       |             | IMRAN MOBILE SIMULAT                     | Mobile Number | +6592987112                     | ×          |                |         |
|                                                       |             | LQLQRLBEYFGQLQ SCKYQ                     | Mobile Number | +6585754158                     | ×          |                |         |

Step 3: Click 'Add new payee'

| Maybank2u Singapore                                         | Add New PayNow Payee                     | ×                                | MY ACCOUNTS INVALIDATION INVEW APPLY |
|-------------------------------------------------------------|------------------------------------------|----------------------------------|--------------------------------------|
| Typer last login was on Wednesday, 52 July 2023 at 07-46:20 | PayNow ID Type                           | Please Select 🗸                  |                                      |
| TRANSFER                                                    |                                          | Mobile Number                    | OTHERS                               |
| Transfer To                                                 | PayNow Payees                            | NRIC/FIN<br>UEN                  | ×                                    |
|                                                             | PayNow to My Payee (More than SGD 1,000) | VPA (Mobile Number)<br>VPA (UEN) | ~                                    |
| Transfer From                                               | Personal Current Account                 | Avi                              | silable Balance SGD 148,685.37 🛛 🗡   |
| My Payees                                                   | Search My Paynes List                    |                                  | C, + ADD NEW PAYEE                   |
|                                                             | AARON KWOK                               | VPA +659851                      | 1057#DASH 🗙                          |
|                                                             | BIBUEN2                                  | VPA UEN1234                      | IS67ABCDEKGRAB                       |
|                                                             | DCGLDLR HLJPYB WYQ D                     | Mobile Number +659223            | 9661 ×                               |
|                                                             | EDWARD KOH                               | VPA UENEDW                       | WARDKOHJH#GRAB X                     |
|                                                             | FCCQ XCQHLYQTE FTEKY                     | UEN 1997048                      | 70ZABC X                             |
|                                                             | IMRAN MOBILE SIMULAT                     | Mobile Number +659296            | 7112 ×                               |
|                                                             | LQLQRLBEYFGQLQ SCKYQ                     | Mobile Number +658575-           | 4158 ×                               |

Step 4: Click on the drop down menu and select a PayNow ID Type. Provide necessary details. How to add payee and transfer via PayNow on Maybank2u Online Banking Add payee

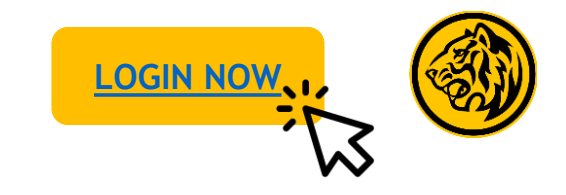

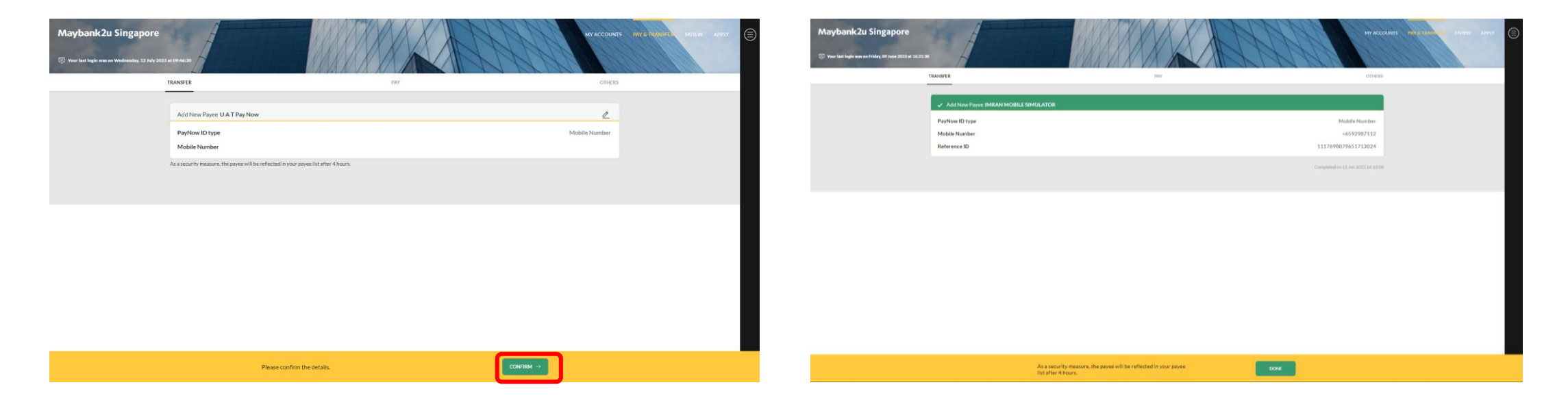

Step 5: Review the details and click '**Confirm**'. Authorise with preferred verification method.

Step 6: Added payee will be reflected after 4 hours.

How to add payee and transfer via PayNow on Maybank2u Online Banking: Transfer to payee

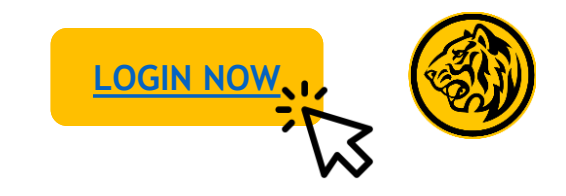

| Maybank2u Singapore                           | A               |                                          | XXXX          | HHH                         | MYACCOUNTS PAYATHUMSTER MVIEW A |
|-----------------------------------------------|-----------------|------------------------------------------|---------------|-----------------------------|---------------------------------|
| 💭 Your last login was on Wednesday, 12 July 2 | 023 41 09:46:20 |                                          |               | ANA                         |                                 |
|                                               | TRANSFER        |                                          | PAY           |                             | OTHERS                          |
|                                               | Transfer To     | PayNow Payees                            |               |                             | ~                               |
|                                               |                 | PayNow to My Payee (More than SGD 1,000) | j.            |                             | ~                               |
|                                               | Transfer From   | Personal Current Account                 |               | Available Balance SGD 148,4 | s85.37 ×                        |
|                                               | My Payees       | Search My Payees List                    |               | Q + ADD NEW PAY             | æ                               |
|                                               | (               |                                          | VPA.          | +6598511057WDASH            | ×                               |
|                                               |                 | BIBUEN2                                  | VPA           | UEN1234567ABCDE#GRAB        | ×                               |
|                                               |                 | DCGLDLR HLJPYB WYQ D                     | Mobile Number | +6592239661                 | ×                               |
|                                               |                 | EDWARD KOH                               | VPA           | UENEDWARDKOHUH#GRA8         | ×                               |
|                                               |                 | FCCQ XCQHLYQTE FTEKY                     | UEN           | 199704870ZABC               | ×                               |
|                                               |                 | IMRAN MOBILE SIMULAT                     | Mobile Number | +6592987112                 | ×                               |
|                                               |                 | LQLQRLBEYFGQLQ SCKYQ                     | Mobile Number | +6585754158                 | ×                               |

Step 1: On transfer tab, select a payee.

| Maybank2u Singapore                                        |                |                                                                                                    | XXXX                                                                                                    | H                                  |                   | MY ACCOUNTS PAY & TRANS |  |
|------------------------------------------------------------|----------------|----------------------------------------------------------------------------------------------------|----------------------------------------------------------------------------------------------------|------------------------------------|-------------------|-------------------------|--|
| There last legin was on Wednesday, 10 May 2023 at 11(15)43 |                | PayNow Transfer to DASU                                                                               | KI ORIENTAL                                                                                                    | ×                                  | TH                |                         |  |
| TRANSFER                                                   |                | UEN                                                                                                   | 138525292R000                                                                                                    |                                    |                   | OTHERS                  |  |
| Transfer To                                                | PayNow Paye    | Transfer Amount                                                                                       |                                                                                                    |                                    |                   | ~                       |  |
|                                                            | PayNow to M    | Effective Date                                                                                        | 10 May 2023                                                                                                    | •                                  |                   | ~                       |  |
|                                                            | _              | Purpose of Transfer                                                                                   | Others                                                                                                    | ~                                  | _                 |                         |  |
| Transfer From                                              | Personal Curr  | Remarks<br>(Optional)                                                                                 | Transfer via PayNow                                                                                                    |                                    | Available Balance | SGD 0.96 🗡              |  |
| My Payees                                                  | Search My Paye | You may transfer up to SGD 20<br>limit. As a security measure, yo<br>The payee will be reflected in y | 0.000 subject to your daily limit. Click h<br>w may transfer up to SGD 1.000 to new l<br>our payee list after 4 hours. | re to manage your<br>PayNow payee. | + ADD NEW         | PAYEE                   |  |
|                                                            | 0 AA           | I confirm that I have                                                                                 | read and agreed on the Terms and Co                                                                                    | nditions                           | IDASH             | ×                       |  |
|                                                            | Asd            | Roverning courts ins                                                                                  | inster and Remitcance services.                                                                                        |                                    |                   | ×                       |  |
|                                                            | DAS            |                                                                                                    | 1                                                                                                    | transfer 🕾                         | 0                 | ×                       |  |
|                                                            | DXF            | HQC.4592                                                                                              | UEN                                                                                                    | Т16МС0031                          | G123              | ×                       |  |
|                                                            | FBN            | XCQFHEJXHYCQ UH                                                                                       | UEN                                                                                                    | 1993000610                         | 588               | ×                       |  |
|                                                            | C FCC          | 2 XCQHLYQTE FTEKY                                                                                     | UEN                                                                                                    | 1997048703                         | LABIC             | ×                       |  |

Step 2: Key in relevant details, agree to Terms & Conditions and click 'Transfer'.

How to add payee and transfer via PayNow on Maybank2u Online Banking: Transfer to payee

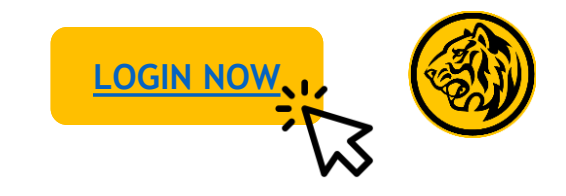

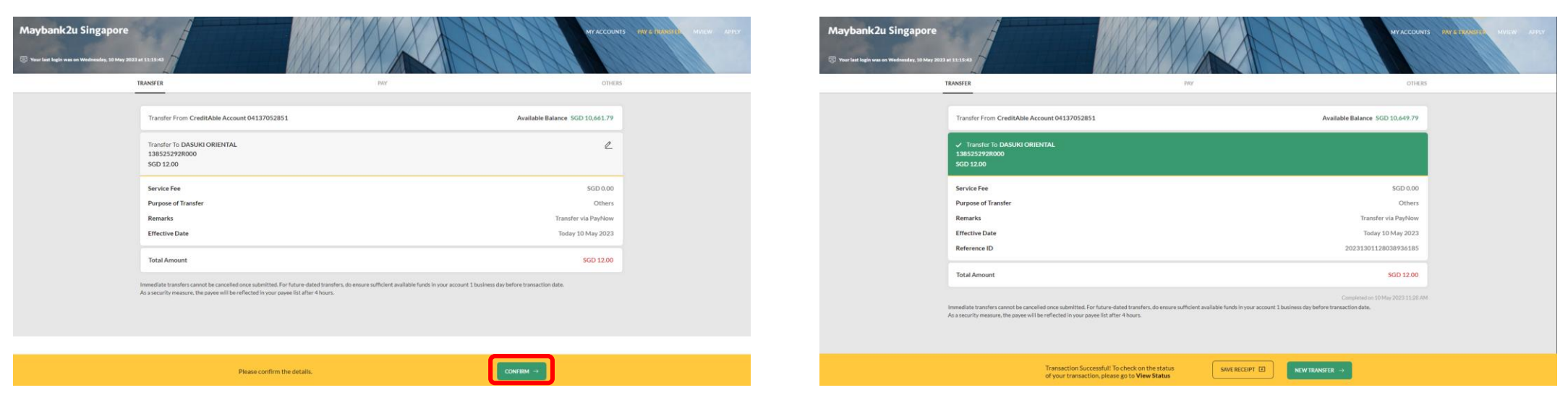

Step 3: Review your transfer details, and click 'Confirm'.

Transaction is successful. Click on 'Save Receipt' to download transaction receipt.

How to add payee and transfer via PayNow on Maybank2u Online Banking: One-time transfer

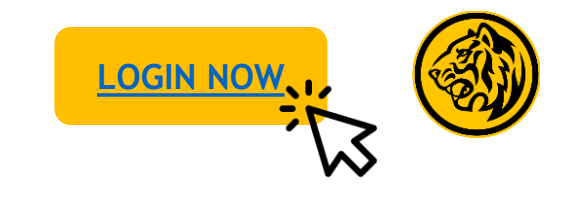

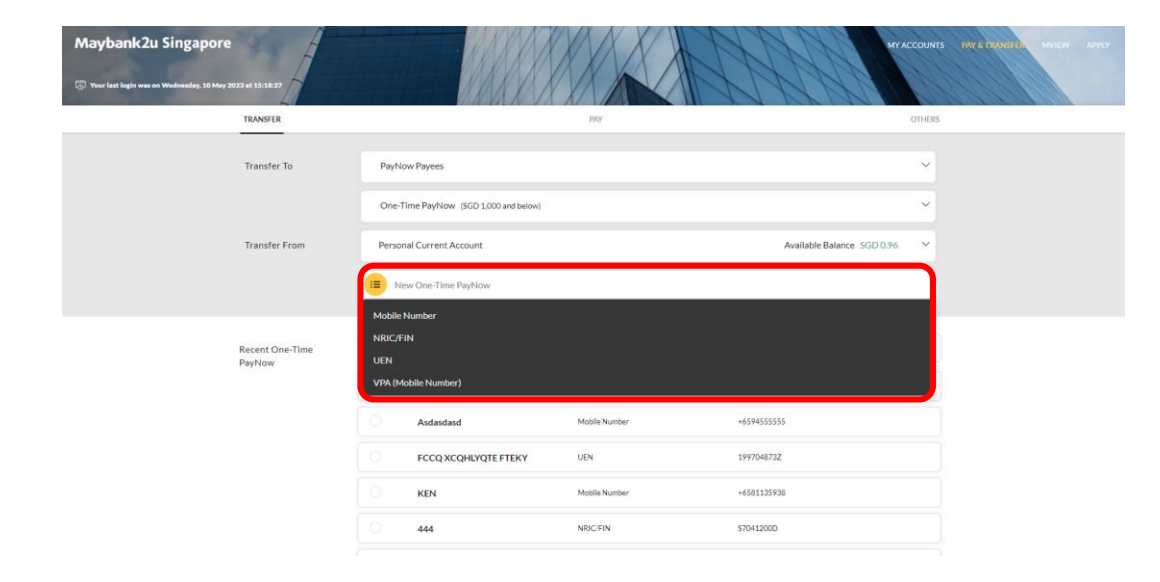

Step 1: On transfer tab, click on 'New One-time PayNow' and select mode of transfer - Mobile number, NRIC,/FIN, UEN or VPA.

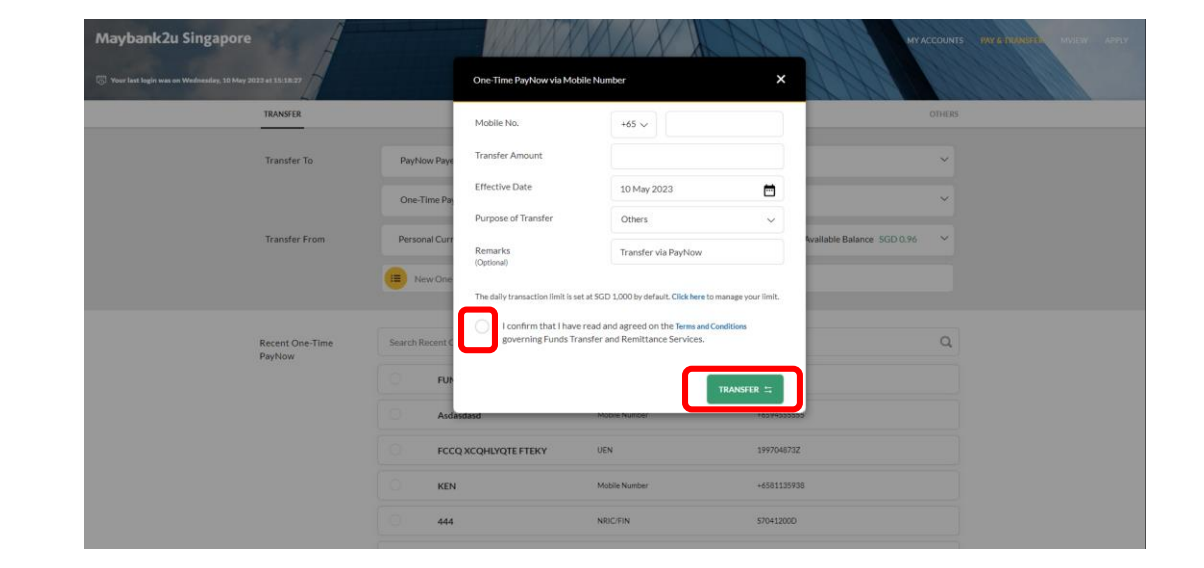

Step 2: Enter recipient details, and click **'Transfer'** to proceed after agreeing to the Terms & Conditions.

Note: To schedule a PayNow transfer in advance, select payment date under 'Effective Date'. Scheduled PayNow transfers will be sent as an eGIRO transfer.

How to add payee and transfer via PayNow on Maybank2u Online Banking: One-time transfer

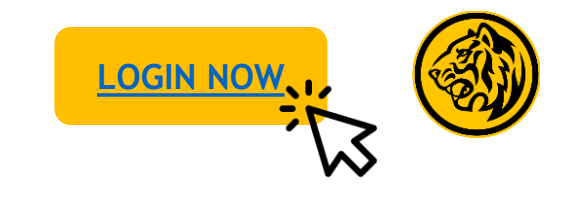

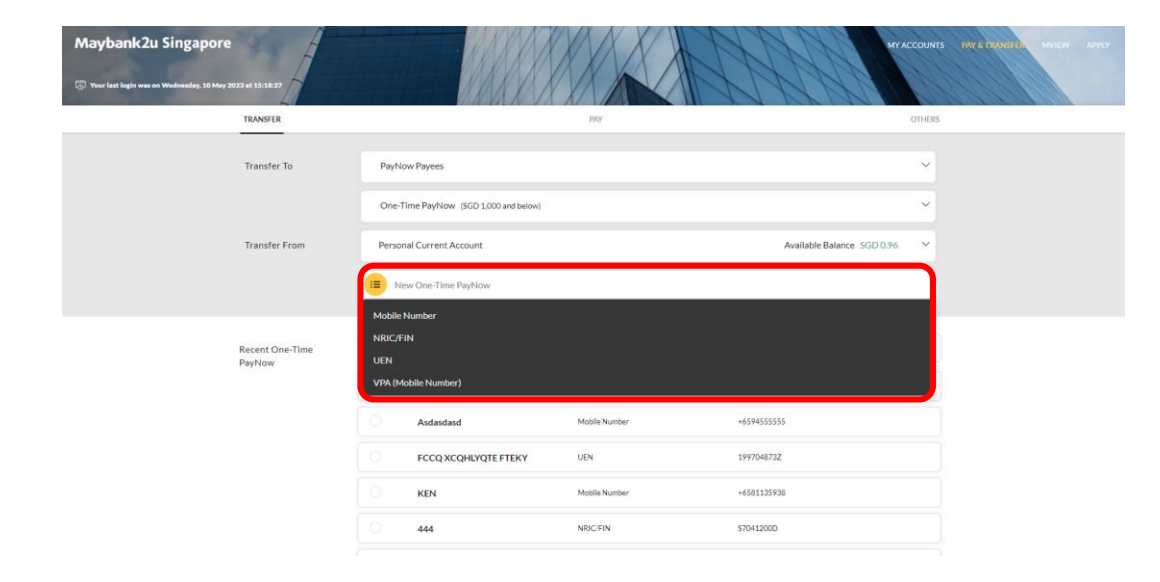

Step 1: On transfer tab, click on 'New One-time PayNow' and select mode of transfer - Mobile number, NRIC,/FIN, UEN or VPA.

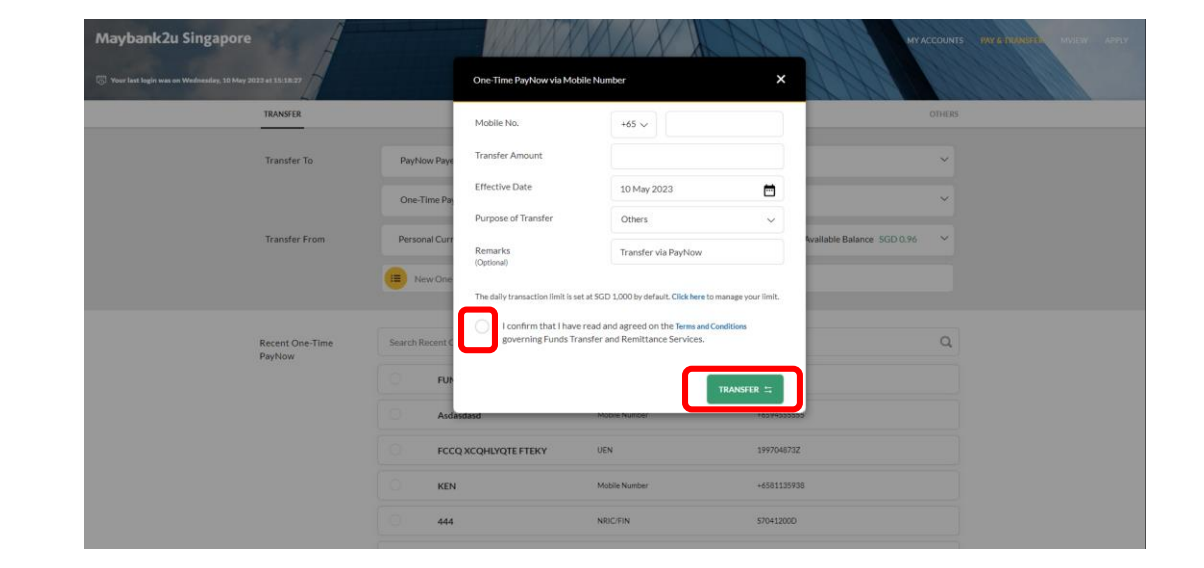

Step 2: Enter recipient details, and click **'Transfer'** to proceed after agreeing to the Terms & Conditions.

Note: To schedule a PayNow transfer in advance, select payment date under 'Effective Date'. Scheduled PayNow transfers will be sent as an eGIRO transfer.

How to add payee and transfer via PayNow on Maybank2u Online Banking: One-time transfer

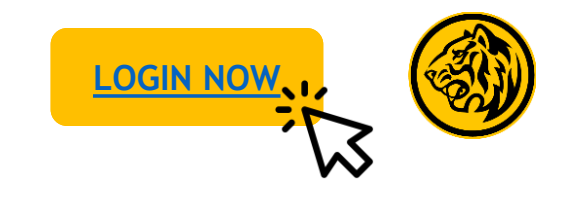

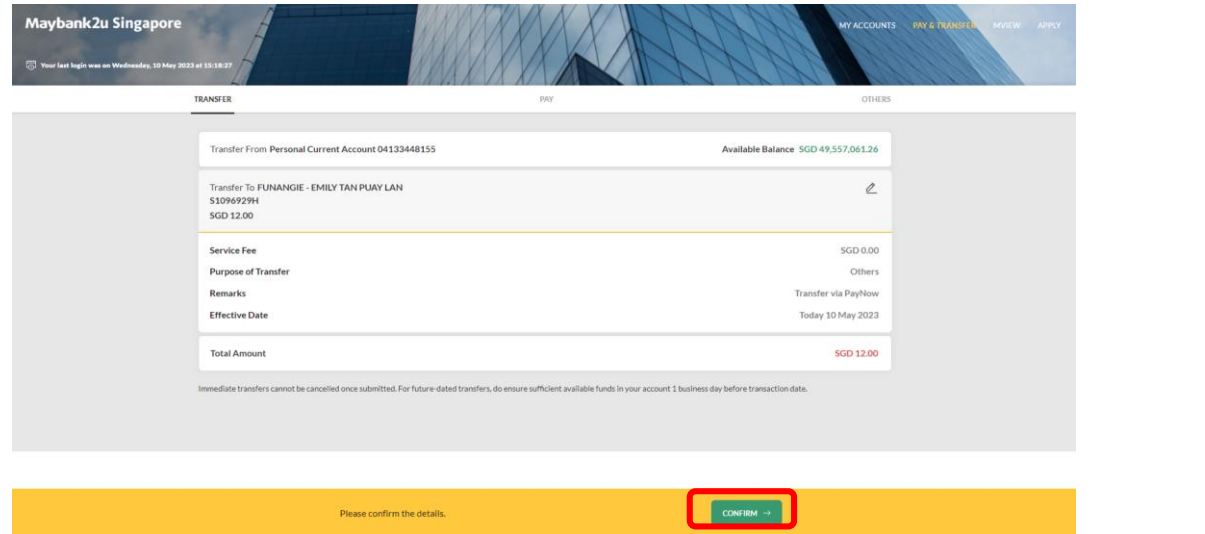

Step 3: Verify Payment details and click 'Confirm' to proceed.

| ✓ Tomotor To FURANCIE - EMILY TAN PUAY LAN<br>S107697294<br>SCD 12:00 |
|-----------------------------------------------------------------------|
|                                                                       |
| Service Fee SGD 0.00 Purpose of Transfer Others                       |
| Remarks Transfer via PayNow                                           |
| Effective Date Today 10 May 2023 Reference ID 20231301528348256185    |
| Total Amount SGD 12.00                                                |

Transaction is successful. Click on 'Save Receipt' to download transaction receipt.